wlan接入 闫宁 2022-09-08 发表

### 组网及说明

## 1 配置需求或说明

# 1.1 适用产品系列

本手册适用于如下产品: V9 AC系列产品,包含: WX3500X。 设备默认LAN口地址是192.168.0.100。

### 1.2 需要的工具环境及注意事项

Switch作为DHCP服务器为AP和Client(客户端)分配IP地址。给ap下发的注册vlan是vlan1,注册vlan 1网段: 192.168.0.0/24,给无线客户端下发的业务vlan是200,业务vlan200网段: 192.168.200.0/24 ,交换机充当无线客户端的网关。

现要求:为了使AP能够直接转发Client报文,需要在AC上开启本地转发功能,同时通过下发map-configuration文件来对AP进行配置实现本地转发,使Client的数据流量不经过AC,直接由AP转发给vlan200的网关。

#### 2 组网图

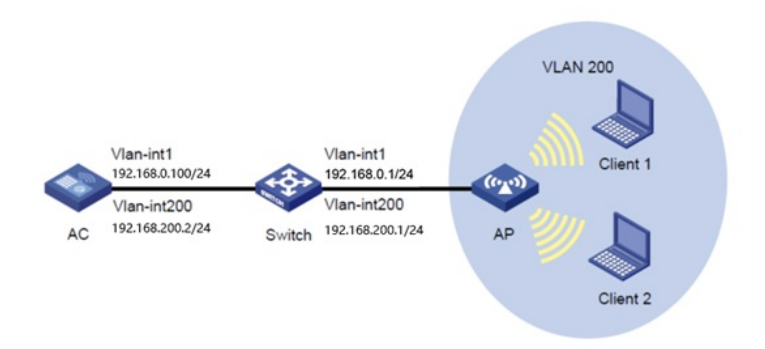

## 配置步骤

3 配置步骤

#### 3.1 apcfg.txt的配置并且上传到ac上

#提示: 在编辑map-configuration文件时需注意,文件的某个命令行后面不要有Tab键或者大量空格出现,否则会出现该行配置配不成功的情况

#新建一个txt,命名为apcfg.txt,apcfg.txt的内容,要求为文本文件,按照命令行配置的顺序编写文本文件上传至AC即可,AC与AP关联后,通过map-configuration命令下发至AP生效。从而完成对AP的配置。

# apcfg.txt配置文件为:

system-view //进入系统视图 vlan 200 //创建业务vlan 200 quit //退出

interface GigabitEthernet 1/0/1 //进入1/0/1 配置视图

port link-type trunk //配置接口为trunk模式

port trunk permit vlan 200 //放通业务vlan 200

quit //退出

#通过AC的WEB页面把apcfg.txt传到AC设备上

电脑网卡设置为: 192.168.0.10 /24,确保AC和电脑之间路由可达。

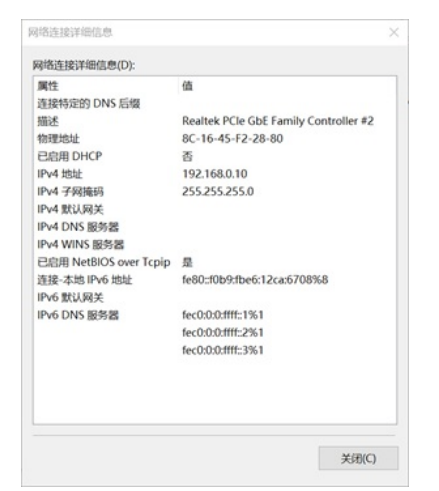

#打开浏览器后登录设备,输入: <u>https://192.168.0.100</u>,设备默认的登录用户名和密码都是"admin"。 #首次登陆设备需要修改密码,密码至少10位且至少包含两类元素组合。

| € → C ▲ | ×<br>不安全   https:// | +     | /web/frame/logi | in.html?ssi=false&host=192.168.0.100                                                                                      |            |
|---------|---------------------|-------|-----------------|----------------------------------------------------------------------------------------------------|------------|
|         |                     |       |                 | Å                                                                                                    |            |
|         |                     |       |                 |                                                                                                    |            |
|         |                     |       |                 | 82 80                                                                                                    |            |
|         |                     |       |                 | RUMRUER: Internet Deplore 10202_LBIGs, Fortus<br>306.05.5Y0822_LBIGs, Oreane 35.0.1316.114282_LBIG<br>#. Safari6202_LBIGs |            |
| 进入AC的W  | /EB页面后<br>=         | 5, 点击 | "系统"> ""        | 文件管理",点击上传按钮 ,选择写好的                                                                                                    | apcfg.txt文 |

|      |   | $\mathbb{S}^{+}$ |        |    |          |
|------|---|------------------|--------|----|----------|
| 快速配置 | > |                  |        |    | 速率       |
| 无线配置 | > | □ GE1/0/1        |        | Up | <br>1000 |
| 网络配置 | > | 日志               | 事件日志   | 设署 |          |
| 网络安全 | > | <b>н</b> ю,      | 2010/0 | ×4 |          |